## 【點名系統調課操作步驟說明】

【步驟1】進入單簽 e 化平台-校務行政網路系統 教師篇-學生缺曠

| 校務行政網路系統 教師篇         |                                             |                  |                                              | 「開放權限: <b>打期末成績</b>                                                                                                    | : 否 課程大綱上傳:                     | 國立勤益科技大學 112學年度 上學<br>可 現在時間:2023/09/27 11:38: |  |  |  |  |  |
|----------------------|---------------------------------------------|------------------|----------------------------------------------|----------------------------------------------------------------------------------------------------|---------------------------------|------------------------------------------------|--|--|--|--|--|
| 公告 課表 (              | 學生缺曠 學生資料                                   | 科查詢 體            | 適能                                           | 課程大綱                                                                                                    | 常用功能                            |                                                |  |  |  |  |  |
| 命 公告及聯絡資訊            | 缺曠登錄                                        |                  |                                              |                                                                                                    |                                 |                                                |  |  |  |  |  |
| 0 公告欄                | 調課登錄及異動                                     |                  | 1 単                                          | 絡資訊                                                                                                    |                                 |                                                |  |  |  |  |  |
| 112-1日間部任課教          | 紡產專班缺曠登錄                                    | 項                | • <del>1</del>                               | <ul> <li>若遇有系統異常問題請將「畫面列印下來並說明操作狀況」,「身分」與「聯絡方式」,然後寄到電算中心的信箱</li> </ul>                                                    |                                 |                                                |  |  |  |  |  |
| 為配合政府無紙(<br>訊請至本校校務( | <b>紡產專班調課登錄及異動</b> 研授課机<br>関並請<br>各科目學生假曠查詢 | 师授課相關資<br>関並請留意電 | (<br>• )                                     | center@ncut.edu.tw)<br>業務窗口:<br>/                                                                                         | ,我們會儘快處理並                       | 與你聯繫。                                          |  |  |  |  |  |
| 子郵件通知。               |                                             |                  |                                              | <ul> <li>日間部註冊組:</li> <li>日間部連務組:</li> </ul>                                                                              | 2206-2209<br>2212 2213 2215-221 | 17                                             |  |  |  |  |  |
| 有關112學年度第            | 1字期日间前吐沫教即通知人                               | <b>x</b> 教學反應意見  | <ul> <li>日間部生輔組: 2322, 2323, 2325</li> </ul> |                                                                                                    |                                 |                                                |  |  |  |  |  |
| 調查相關事項,請             | 青參閱相關連結。                                    |                  |                                              | <ul> <li>進修部註冊組:7017-7019</li> <li>進修部課務組:7011-7013,7015</li> <li>進修部學務組:7021-7023</li> <li>博強通識教育中心:5201,5202</li> </ul> |                                 |                                                |  |  |  |  |  |
| 相關連結:112-1           | 日間部任課教師通知及教學                                | 反應意見調查           |                                              |                                                                                                    |                                 |                                                |  |  |  |  |  |
| 相關事項、行事層             | 醫、授課(補課)異動申請表、                              | 教室座次表、           |                                              |                                                                                                    |                                 |                                                |  |  |  |  |  |
| 影印系統                 |                                             |                  |                                              | 。體育室:5602                                                                                                    |                                 |                                                |  |  |  |  |  |
|                      |                                             |                  |                                              |                                                                                                    |                                 |                                                |  |  |  |  |  |

## 【步驟2】學生缺曠-調課登錄及異動-新增異動

| 公普          | 青 課           | 表 學生的    | 诀曠 學生資料會 | 查詢 體適能        | ⑨ 體適能 課程大綱 常用功能 |           |    |        |  |  |
|-------------|---------------|----------|----------|---------------|-----------------|-----------|----|--------|--|--|
| 』 調課登記及異動   |               |          |          |               |                 |           |    |        |  |  |
| 您所教授之科目如下表: |               |          |          |               |                 |           |    |        |  |  |
| 按+          | 按十號顯示該堂課的調課紀錄 |          |          |               |                 |           |    |        |  |  |
|             | 代碼            | 上課時間     | 科目名稱     |               | 學分              | 班級        | 人數 | 調課登記   |  |  |
| +           | W357          | (03-04)  |          | ( — ) (四技日間部) | 0               | 四電一乙      |    | □ 新増調課 |  |  |
| +           | W548          | (05-06)  |          | ( — ) (四技日間部) | 0               | 四資一乙      | 52 | □ 新増調課 |  |  |
| +           | W658          | 五(03-04) |          | ( — ) (四技日間部) | 0               | 四訊一乙      | 47 | □ 新增調課 |  |  |
| +           | W991          | (10-11)  |          | (一)(四技進修部)    | 1               | 職四軍訓共選(一) | 20 | □ 新増調課 |  |  |
|             |               |          |          |               |                 |           |    | < 1 >  |  |  |

## 【步驟3】登錄要調課的日期及節次-確定即可完成

|     |             |      |        |            | 目前                 | 開放權限:打 | J期末成績: | 否 | 課程大綱上傳: |    |        |
|-----|-------------|------|--------|------------|--------------------|--------|--------|---|---------|----|--------|
| 公告  | 課目          | ŧ    | 學生缺曠   | 新增調課資料     |                    |        |        | × | 能       |    |        |
| 調調  | <b>果登記及</b> | 異動   |        | *要調課的日期:   | 2023/09/25-星期一-第3節 | ~      |        |   |         |    |        |
| 所教授 | 受之科目如       | 下表:  |        | *新上課的日期:   | 諸選擇日期 □            |        |        |   |         |    |        |
| 按十點 | ,顯示該堂語      | 果的調課 | 紀録     |            |                    |        |        |   |         |    |        |
|     | 代碼          | 上課   | 寺間 科   | *新的起始節次:   | 請選達新的起始節…∨         |        |        |   | Л       | 、數 | 調課登記   |
| +   | W357        | —(03 | -04) 全 | *新的終止節次:   | 請選擇新的終止節>          |        |        |   | 5(      | 6  | 🛛 新增調課 |
| ÷   | W548        | —(05 | -06) 全 | R          |                    | 取      | 消 確定   |   | 53      | 2  | 凹 新增調課 |
| +   | W658        | 五(03 | -04) 全 | 民國防教育軍事訓練( | 一)(四技日間部)          | 0      | 四訊一乙   |   | 4.      | 7  | □ 新增調課 |